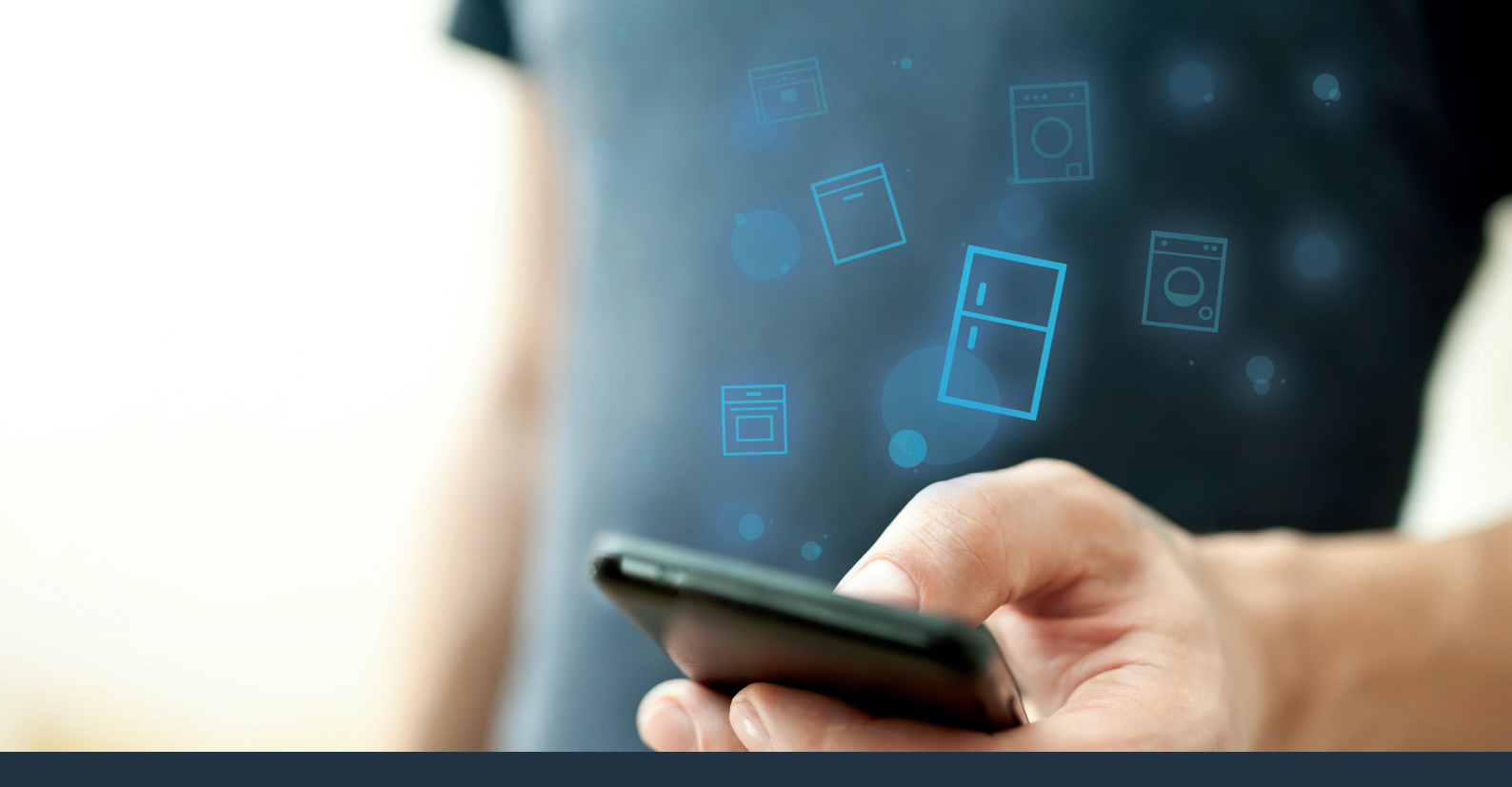

## Spojte vašu chladničku – s budúcnosťou.

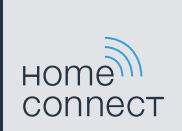

### Home Connect. Jedna aplikácia pre všetko.

Home Connect je prvá aplikácia, ktorá za vás perie aj suší, umýva, pečie, varí kávu a nazerá do chladničky. Rôzne domáce spotrebiče, rozličné značky – Home Connect všetko prepojí a spraví mobilným.

Pre vás to predstavuje: mnoho nových možností, ako si život zariadiť príjemnejšie. Využite pohodlné služby, objavte dômyselné informačné ponuky a vybavte svoje domáce práce úplne jednoducho pomocou smartfónu alebo tabletu. Skrátka: vitajte v novej každodennej realite.

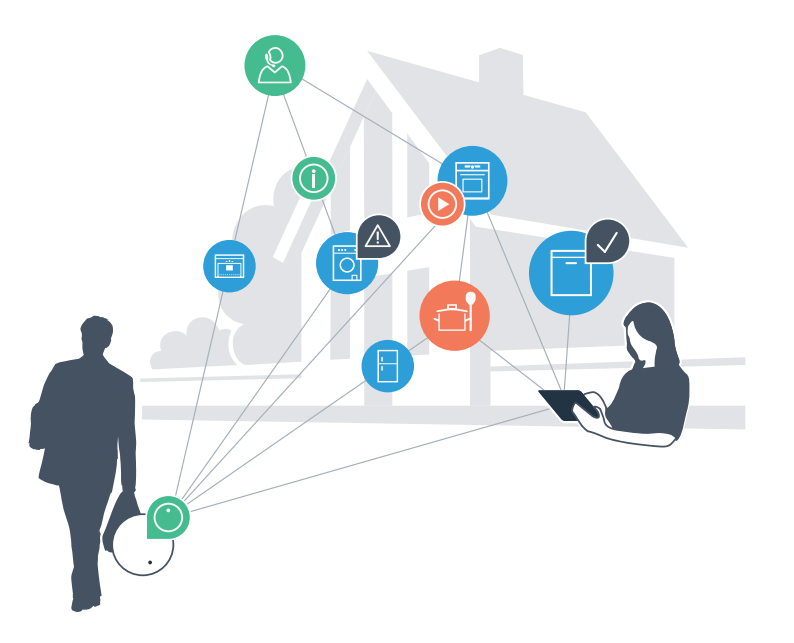

### Vaša nová každodenná realita

#### Pohodlnejšie.

Pomocou Home Connect svoje domáce spotrebiče ovládate, kedy a kde len chcete. Celkom jednoducho a intuitívne prostredníctvom smartfónu alebo tabletu. Tak si ušetríte okľuky či zbytočné čakanie a budete mať jednoducho viac času na veci, na ktorých vám skutočne záleží.

#### Jednoduchšie.

Vykonávajte obslužné nastavenia, ako sú signálne tóny alebo individuálne programy, úplne jednoducho v aplikácii na prehľadnej dotykovej obrazovke. Ide to ešte jednoduchšie a presnejšie ako na samotnom prístroji a vy máte všetky údaje, návody na použitie a mnohé inštruktážne videá priamo poruke.

#### Prepojenejšie.

Nechajte sa inšpirovať a objavte množstvo dodatočných ponúk, ktoré sú vašim spotrebičom prispôsobené presne na mieru: zbierky receptov, tipy týkajúce sa používania spotrebičov a omnoho viac. Vhodné príslušenstvo si môžete objednať kedykoľvek iba pomocou pár kliknutí.

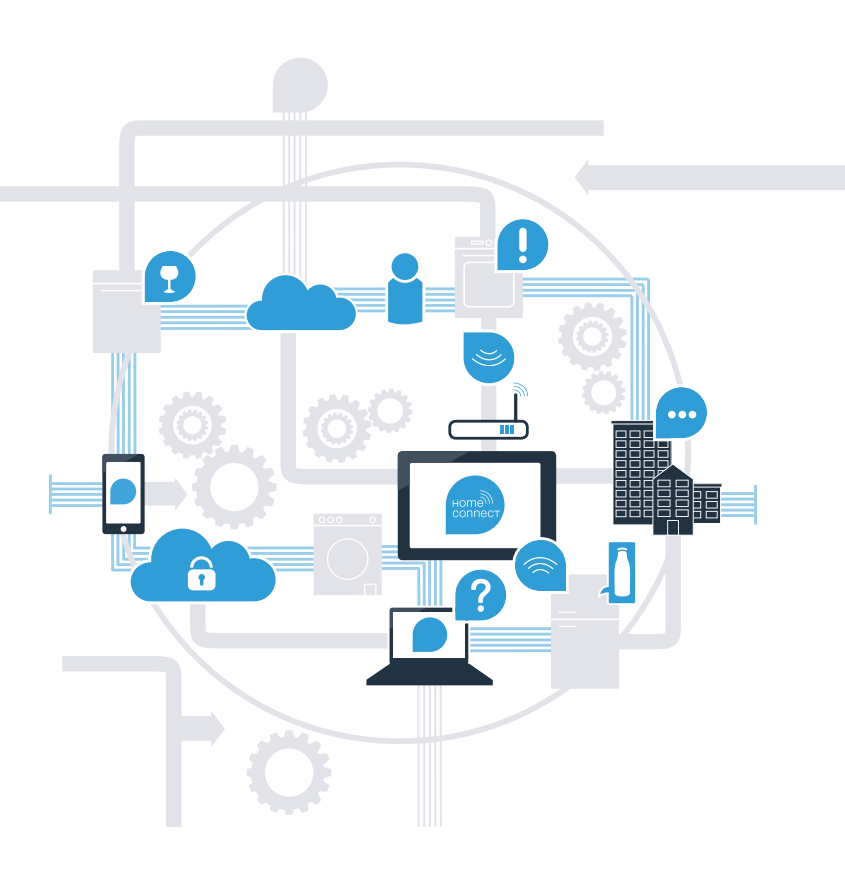

## Dostaňte teraz z vašej chladničky to najlepšie pomocou aplikácie Home Connect.

S Home Connection a smartfónom sa môžete okamžite pozrieť do vašej chladničky – kdekoľvek práve ste. Prečítajte si na nasledujúcich stránkach, ako spojiť chladničku s aplikáciou budúcnosti Home Connect a ako čo najviac profitovať z mnohých ďalších výhod. Všetky dôležité informácie o Home Connect nájdete na stránke **www.home-connect.com.** 

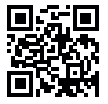

## Čo potrebujete na spojenie svojej chladničky s aplikáciou Home Connect?

- Váš smartfón alebo tablet je vybavený aktuálnou verziou operačného systému.
- V mieste montáže chladničky máte k dispozícii signál domácej siete (WLAN).
  Meno a heslo vašej domácej siete (WLAN):

Názov siete (SSID):

Heslo (Key):

- Domáca sieť je pripojená na internet a je aktivovaná funkcia WLAN.
- Chladnička je vybalená a zapojená.

### Krok 1: Zriaďte si aplikáciu Home Connect

A

Na smartfóne alebo tablete otvorte obchod App Store (zariadenia typu Apple), resp. Google Play Store (zariadenia typu Android).

B V obchode zadajte hľadaný výraz "Home Connect".

Vyberte aplikáciu Home Connect a nainštalujte si ju na smartfóne alebo tablete.

D Spustite aplikáciu a zriaďte si prístup do Home Connect. Aplikácia vás prevedie prihlasovacím procesom. Na záver si poznačte svoju e-mailovú adresu a heslo.

#### Prístupové údaje Home Connect:

E-mail:

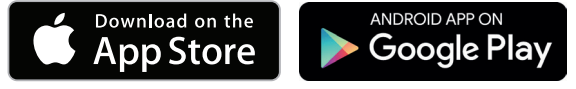

Skontrolujte dostupnosť na stránke www.home-connect.com.

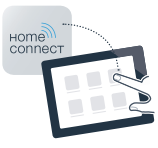

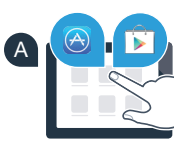

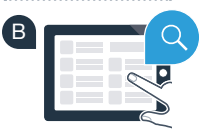

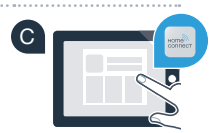

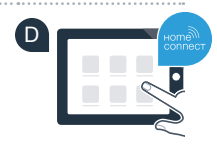

Heslo:

### Krok 2 (prvé uvedenie do prevádzky): Spojenie chladničky s domácou sieťou (WLAN)

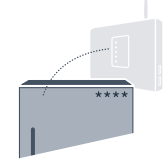

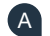

A Zapojte zástrčku chladničky podľa priloženého návodu.

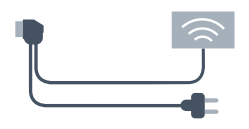

Skontrolujte, či má smerovač vašej domácej siete k dispozícii funkciu WPS (automatické spojenie) (B) (informácie k tomu nájdete v príručke k smerovaču).

Disponuje váš smerovač funkciou WPS (automatické spojenie)?

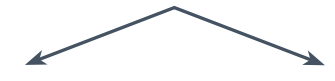

alebo

Má váš smerovač funkciu WPS? Potom pokračujte krokom 2.1 -Automatické spojenie (WPS).

Váš smerovač nemá funkciu WPS alebo neviete, či ju má? Potom pokračujte krokom 2.2 -Manuálne spojenie (profesionálny režim).

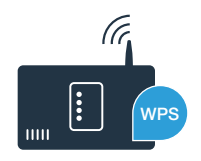

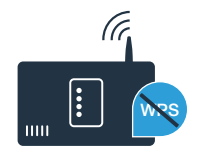

## **Krok 2.1:** Automatické spojenie vašej chladničky s domácou sieťou (WLAN)

Stlačte tlačidlá **"lock/alarm off"** a **"super cool"** v strede a súčasne na 5 sekúnd. V indikačnom poli sa zobrazí **"Cn"** (Connectivity = menu Home Connect).

Dlhším stlačením tlačidla **"lock/alarm off"** v strede sa zapne blokovanie tlačidla. Na vypnutie opäť držte v strede stlačené tlačidlo **"lock/alarm off"**.

- Stlačte tlačidlo "compartment". V indikačnom poli sa zobrazí "AC" (Automatic Configuration = Automatické spojenie) a "OF".
- Stlačte tlačidlo "+", aby sa spustilo automatické spojenie. V indikačnom poli sa teraz na 2 minúty zobrazí animácia. V tomto časovom období vykonajte nasledujúce kroky.
- V nasledujúcich 2 minútach aktivujte na smerovači domácej siete funkciu WPS.
  (Niektoré smerovače majú napríklad tlačidlo WPS/WLAN. Informácie o tom nájdete v príručke k smerovaču.)
- E F

Pri úspešnom spojení v indikačnom poli bliká "On". Potom pokračujte priamo krokom 3.

Ak v indikačnom poli 3 sekundy bliká **"OF"**, v rámci 2 minút sa nepodarilo nadviazať spojenie. Začnite opäť bodom A alebo vykonajte manuálne spojenie (krok 2.2).

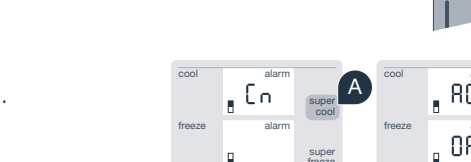

00-00

compartment

vacation

time

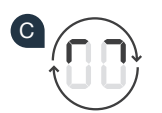

00-00

compartmen

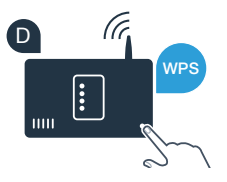

Ak sa prístroj nebude dlhší čas obsluhovať, menu sa automaticky zatvorí. Začnite opäť bodom A.

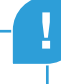

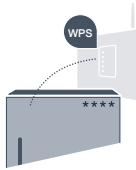

## Krok 2.2: Manuálne spojenie chladničky s domácou sieťou (WLAN)

Väčšina WLAN smerovačov má funkciu WPS. Ak ňou existujúci WLAN smerovač nedisponuje, resp. nie je známa, môžete chladiace zariadenie spojiť s domovým sieťovým zariadením manuálne.

Stlačte tlačidlá "lock/alarm off" a "super cool" v strede a súčasne na 5 sekúnd. V indikačnom poli sa zobrazí "Cn" (Connectivity = menu Home Connect).

Dlhším stlačením tlačidla **"lock/alarm off"** v strede sa zapne blokovanie tlačidla. Na vypnutie opäť držte v strede stlačené tlačidlo **"lock/alarm off"**.

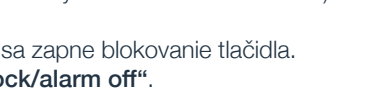

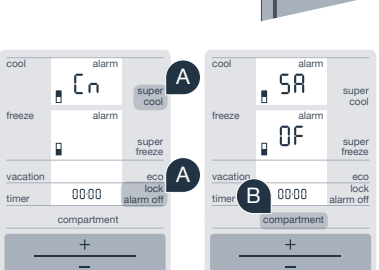

- B Stlačte tlačidlo "compartment" dvakrát, kým sa v indikačnom poli nezobrazí "SA" (Soft Access Point = Hotspot manuálneho spojenia) a "OF".
- Stlačte tlačidlo "+", aby sa spustilo manuálne spojenie. V indikačnom poli sa teraz na maximálne 5 minút zobrazí animácia. V tomto časovom období vykonajte nasledujúce kroky.
- Vaša chladnička má teraz na prenos dát zriadenú vlastnú sieť WLAN s názvom siete (SSID) **"HomeConnect"**, do ktorej sa môžete prihlásiť pomocou smartfónu alebo tabletu.
  - Na to prejdite do všeobecného menu nastavení vášho smartfónu alebo tabletu a navoľte nastavenia pre WLAN.

#### Tip:

V prípade manuálneho spojenia vytvorí chladnička vlastnú sieť WLAN (Soft Access Point [SAP]), do ktorej sa môžete prihlásiť pomocou smartfónu alebo tabletu.

Ak sa prístroj nebude dlhší čas obsluhovať, menu sa automaticky zatvorí. Začnite opäť bodom A.

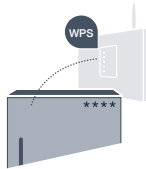

Tablet alebo smartfón spojte so sieťou WLAN (SSID) **"HomeConnect"** (WLAN heslo [Key] je "HomeConnect"). Proces spájania môže trvať až 60 sekúnd!

G Po úspešnom spojení otvorte v smartfóne alebo tablete aplikáciu Home Connect.

Aplikácia bude teraz niekoľko sekúnd hľadať chladničku. Keď sa chladnička nájde, zadajte do príslušných polí názov siete (SSID) a heslo (Key) vašej domácej siete (WLAN).

Potom stlačte možnosť "Preniesť na domáce spotrebiče".

Pri úspešnom spojení v indikačnom poli bliká "On".

V indikačnom poli sa zobrazí **"OF"** V rámci 5 minút sa nepodarilo nadviazať spojenie. Skontrolujte, či sa chladnička nachádza v dosahu domácej siete (WLAN), a v prípade potreby postup zopakujte.

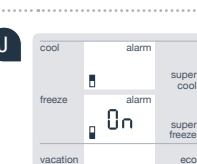

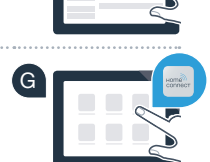

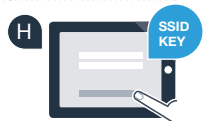

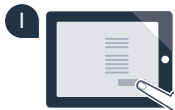

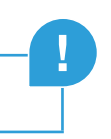

# Krok 3: Spojte chladničku s aplikáciou Home Connect

- A Stlačte tlačidlá "lock/alarm off" a "super cool" v strede a súčasne na 5 sekúnd. V indikačnom poli sa zobrazí "Cn" (Connectivity = menu Home Connect).
- B Následne stlačte tlačidlo "compartment", kým sa v indikačnom poli nezobrazí "PA" (Pairing = spojenie medzi chladničkou a aplikáciou).
- Stlačte tlačidlo "+", aby sa chladnička spojila s aplikáciou. V indikačnom poli sa zobrazí animácia.
- D Pri úspešnom spojení je v indikačnom poli "On".
- Vezmite si mobilný prístroj. V aplikácii Home Connect zvoľte "+" (Pridať), hneď ako sa tam zobrazí vaša chladnička.
- Ak sa chladnička nezobrazí automaticky, stlačte v aplikácii možnosť "Hľadať domáce spotrebiče" a potom "Spojiť domáci spotrebič".
- G Na dokončenie procesu postupujte podľa pokynov aplikácie.
  - Pri úspešnom spojení v indikačnom poli 3 sekundy bliká "On".
- Chladničku ste práve úspešne spojili s aplikáciou! Po úspešnom spojení sa v indikačnom poli zobrazí "PA" a "On".

**Spojenie sa nepodarilo:** Uistite sa, že sa váš smarfón alebo tablet nachádza v domácej sieti (WLAN). Zopakujte postupy v kroku 3. Ak by sa v indikačnom poli zobrazilo **"Er"**, môžete chladničku resetovať. Podrobnosti k resetovaniu a ďalšie tipy nájdete v návode na použitie.

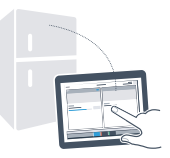

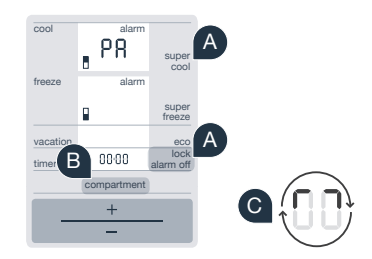

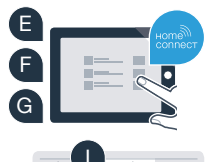

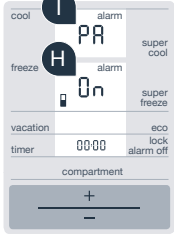

### Budúcnosť sa už začala, a to u vás doma.

Vaša nová chladnička s funkciou Home Connect je súčasťou novej generácie prepojenej domácnosti. Vedeli ste, že existuje množstvo domácich spotrebičov s funkciou Home Connect? V budúcnosti budete môcť diaľkovo ovládať a obsluhovať rúry na pečenie, umývačky riadu, kávovary, práčky a sušičky popredných európskych značiek domácich spotrebičov. Informujte sa o budúcnosti domácich prác a rozmanitých výhodách, ktoré ponúka prepojená domácnosť: www.home-connect.com.

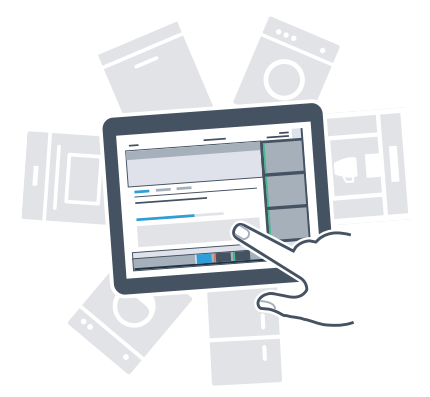

## Vaša bezpečnosť – naša najvyššia priorita.

#### Ochrana osobných údajov:

Výmena údajov prebieha vždy šifrovane. Home Connect spĺňa najvyššie bezpečnostné štandardy a aplikácia je certifikovaná prostredníctvom TÜV Trust IT. Ďalšie informácie na tému ochrany osobných informácií nájdete na stránke www.home-connect.com.

#### Bezpečnosť spotrebiča:

Na bezpečnú prevádzku spotrebiča s funkciou Home Connect rešpektujte bezpečnostné pokyny v návode na použitie spotrebiča.

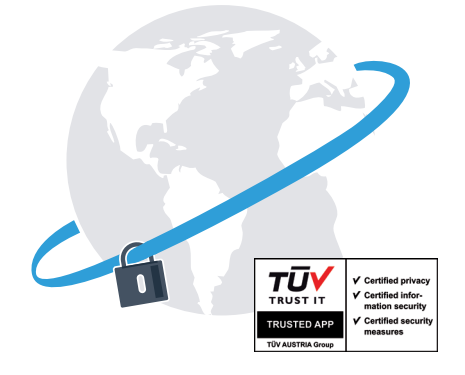

Vychutnajte si slobodu usporiadať si deň podľa vlastných predstáv.

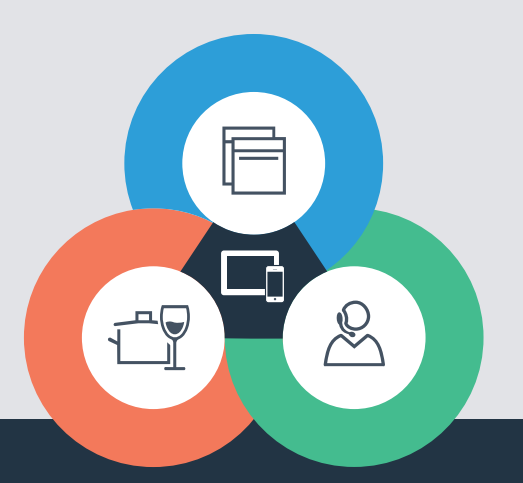

Máte nejaké otázky alebo by ste sa chceli obrátiť na servisnú linku Home Connect? Potom nás navštívte na stránke www.home-connect.com.

#### Home Connect je službou spoločnosti Home Connect GmbH.

Apple App Store a iOS sú ochranné známky spoločnosti Apple Inc. Google Play Store a Android sú ochranné známky spoločnosti Google Inc. Wi-Fi je ochranná známka asociácie Wi-Fi Alliance Kontrolná pečať TÜV sa zakladá na certifikácii inštitútu TÜV Trust IT GmbH Podnikateľská skupina TÜV AUSTRIA

8001 037 711